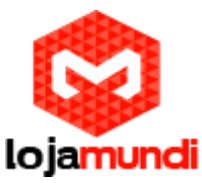

# Configurando o Realtone FXO Com o Asterisk

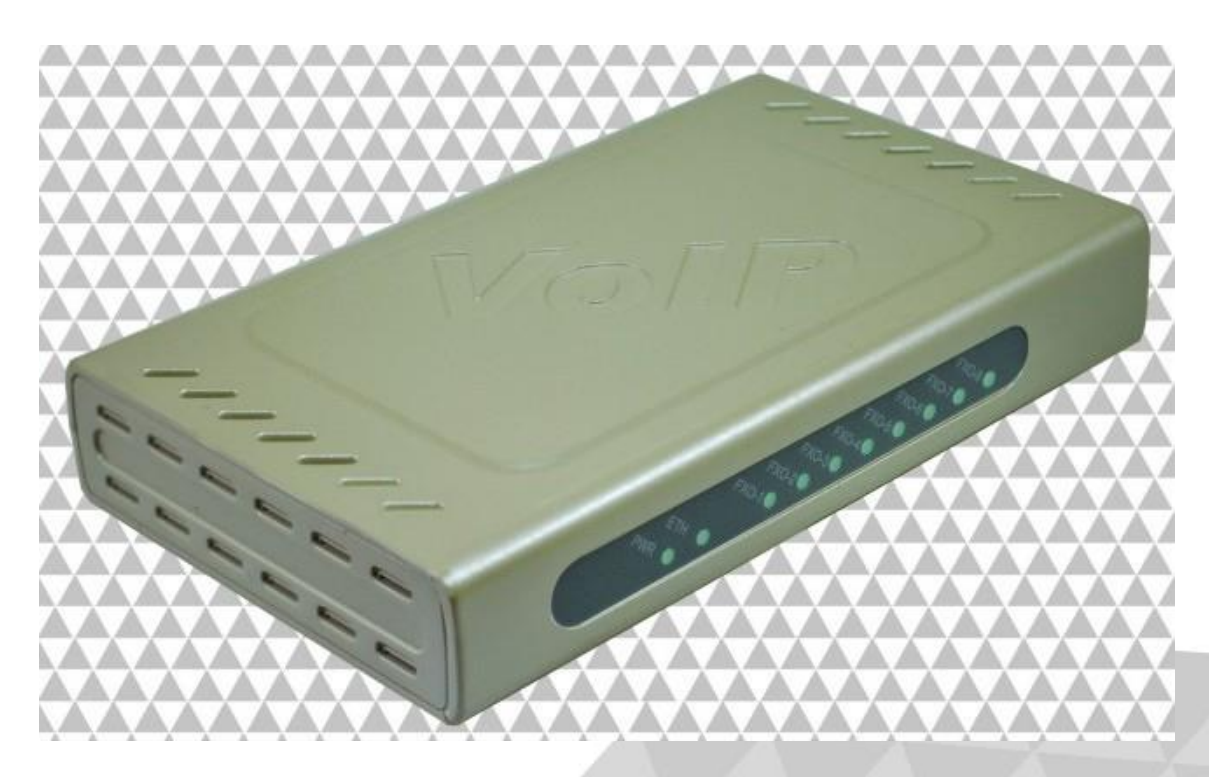

## Olá pessoal!

Este é mais um tutorial da Lojamundi e vamos ensinar como configurar o Gateway FXO da Realtone.

Ainda não tem o WSS8 Realtone 8FXO? Clique aqui

# O que é o Realtone FXO?

WSS8 Realtone 8FXO é ideal para médias e grandes empresas desfrutem dos benefícios de comunicação Voip Asterisk preservando os telefones analógicos e os sistemas adicionais PBX.

Com WSS8 Realtone **8FXO**, prestadores de serviços podem fornecer serviços de telefonia e fax para os assinantes que usam muitos métodos de acesso, como FTTB,HFC e ADSL. As empresas podem usar o WSS8 Realtone para soluções de telefonia IP PBX, e a interligação de vários sites como o **PABX**. Ele também pode servir como um terminal SIP remoto de soluções IP-PBX.

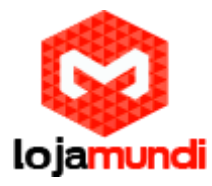

**1º -** Para acessar o equipamento é necessário ter em sua máquina um **apelido** de rede, pois o IP default do equipamento é "192.168.2.218".

### No Windows:

Vá até central de rede e compartilhamento  $\rightarrow$  alterar configuração do adaptador  $\rightarrow$  clique com o botão auxiliar do mouse na sua rede local  $\rightarrow$  propriedades  $\rightarrow$  Protocolo TCIP4  $\rightarrow$  coloquem um ip fixo da sua rede  $\rightarrow$  em seguida clique em avançado  $\rightarrow$  coloque o apelido de ip para acessar o Realtone. "192.168.1.125"

|   | Rede Compartilhamento                                                                               |
|---|----------------------------------------------------------------------------------------------------|
|   | Propriedades de Protocolo TCD/ID Versão A (TCD/ID-v/) 2 23<br>Configurações TCP/IP avançadas 2 2 23 |
| X | Endereços IP                                                                                        |
|   | Endereço TCP//P                                                                                     |
|   | Máscara de sub-rede: 255 . 255 . 0                                                                  |
|   | d Adicionar Cancelar<br>Gateway Custo                                                               |
|   | 20.20.20.1 Automática                                                                               |
|   | Adicionar Editar Remover                                                                            |
|   | Métrica da interface;                                                                               |
|   |                                                                                                    |
|   | OK Cancelar                                                                                         |

## Em distribuição Unix:

Dê o comando como super usuário: ifconfig eth0:1 192.168.2.125 netmask 255.255.255.0 up

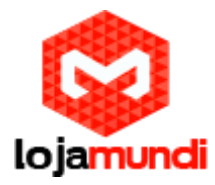

O primeiro acesso ao equipamento tem ser feito direto ao computador, ou seja, colocar o cabo de rede na porta "PC" do realtone e inserir em sua máquina.

2º - Acesse o Realtone conectado ao PC, digite no navegador o endereço
192.168.2.218.

Senha: Voip

|          | <u>中文</u>   <u>English</u> |
|----------|----------------------------|
| VoIP     | Gateway                    |
| User     | Admin •                    |
| Password | Login                      |
|          |                            |
|          |                            |

Agora iremos fixar um IP em nosso Gatway, vá em : Basic → Network

| Welcome admin                |                      |                     | Search Q Info I Reboot I L                          | agout |
|------------------------------|----------------------|---------------------|-----------------------------------------------------|-------|
| Basic Trunk                  | Routing Advanced     | Call Status Logs    | Tools                                               |       |
| Status <u>Network</u> VLAN S | System SIP MGCP FoIP |                     |                                                     |       |
|                              |                      |                     |                                                     |       |
|                              | Setup                | Static IP (Fixed)   | Enter TD address Illes 103 169 101                  |       |
|                              | IP address           | 20 . 20 . 20 . 113  | Enter 1P address, inte 192110811011                 |       |
|                              | Subnet mask          | 255 . 255 . 255 . 0 | Enter subnet mask, like 255.255.255.0               |       |
|                              | Default gateway      | 20 . 20 . 20 . 1    | Enter default gateway IP address, like 192.168.10.1 |       |
|                              | Primary DNS server   | 192 . 168 . 2 . 1   |                                                     |       |
|                              | Secondary DNS server |                     |                                                     |       |
|                              |                      |                     |                                                     |       |
|                              |                      | Save                |                                                     |       |
|                              |                      |                     |                                                     |       |
|                              |                      |                     |                                                     |       |
|                              |                      |                     |                                                     |       |
|                              |                      |                     |                                                     |       |
|                              |                      |                     |                                                     |       |
|                              |                      |                     |                                                     |       |
|                              |                      |                     |                                                     |       |

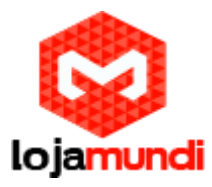

Salvando as alterações que foram feitas, tire o cabo de rede da porta "PC" do realtone e conecta na porta "WAN" e acesse pelo IP que foi fixado.

**3º -** Registre o Realtone a um Servidor de Telefonia:

Para criarmos as configurações neste tutorial estamos utilizando o Asterisk "**puro**", ou seja, sem interfaces gráficas que auxiliam na configuração. Antes de realizar qualquer configuração, crie uma conta **SIP** em seu servidor. Utilize em um editor de textos de sua preferência:

#### Vim /etc/asterisk/sip.conf

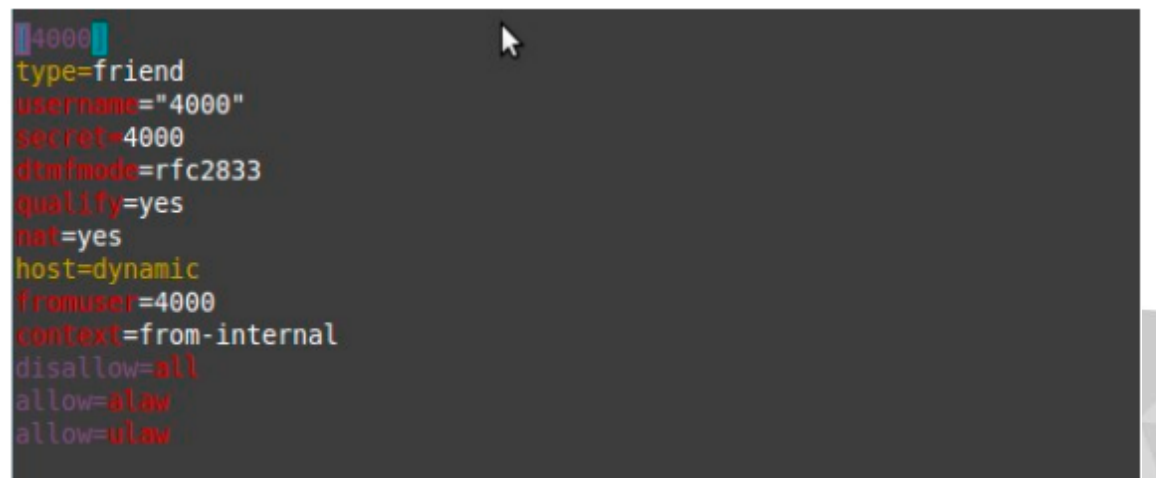

4º – Pode-se registrar o gateway ao seu servidor de várias maneiras:
 Gateway – Todas as portas são gerenciadas apenas por uma conta SIP;
 Line – Cada porta recebe uma conta SIP para registro no servidor;

Iremos registrar o nosso Realtone por Gatway, ou seja, todas as portas FXO irão trabalhar juntas, será necessário apenas uma conta SIP. Então vá em: Basic  $\rightarrow$  SIP

Local Signaling port: Coloque a porta do seu tronco SIP, default:5060 Registrar serve: Coloque o IP do seu servidor asterisk Register mode: Per gateway User name: o nome da sua conta SIP Register Password: A senha que foi criada no tronco

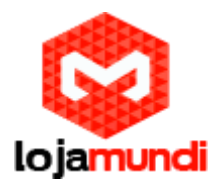

| Welcome a | dmin                               |                      | Search Q Info   Reboot   1                                                                |
|-----------|------------------------------------|----------------------|-------------------------------------------------------------------------------------------|
| Basic     | Trunk Routing                      | Advanced Call Status | Logs Tools                                                                                |
|           | twork VLAN System <u>SIP</u> MG    | CP FoIP              |                                                                                           |
|           |                                    |                      | 3                                                                                         |
|           | Local signaling port               | 5060                 | (range: 1 - 9999, default: 5060)                                                          |
|           | Increments of port number          | No backup            | <ul> <li>1-10:Local SIP port will auto select, based 5060 increasing the value</li> </ul> |
|           | Registrar server                   | 20.20.20.154         |                                                                                           |
|           | Proxy server                       | 20.20.20.154         | e.g. 168:32,134:51: 000 or www.sipproxy.com:5000                                          |
|           | Subdomain name                     |                      |                                                                                           |
|           | Registrar mode                     | Per gateway          |                                                                                           |
|           | User name                          | 4000                 | 177                                                                                       |
|           | Registrar password                 | ••••                 |                                                                                           |
|           | Registration expiration            | 600                  | s                                                                                         |
| High av   | vailability                        |                      |                                                                                           |
|           | Mode                               | Primary-Standby      |                                                                                           |
|           | Backup SIP proxy                   |                      |                                                                                           |
|           | Primary server heartbeat detection |                      |                                                                                           |

Verifique no CLI do asterisk se o seu Gateway foi entroncado com êxito:

"asterisk -rvvvvvvvv" e depois "sip show peers"

|                                                                                                    |                                                                                                    |                                                                                                  |                                                                          |                                                                          | A DECKER OF THE OWNER                                                                                                  |                                                                                                    |             |  |
|----------------------------------------------------------------------------------------------------|----------------------------------------------------------------------------------------------------|--------------------------------------------------------------------------------------------------|--------------------------------------------------------------------------|--------------------------------------------------------------------------|----------------------------------------------------------------------------------------------------|----------------------------------------------------------------------------------------------------|-------------|--|
| ay 13 18:30:57] NO                                                                                                    | TICE[3429]: chan sip.c:28056 har                                                                                                    | dle request regis                                                                                | ter: Regist                                                              |                                                                          |                                                                                                    |                                                                                                    |             |  |
| ion from ' <sip:40< td=""><td>00020.20.20.154&gt; failed for '20</td><td>.20.20.113:5060'</td><td>- Wrong pas</td><td></td><td></td><td></td><td></td><td></td></sip:40<>       | 00020.20.20.154> failed for '20                                                                                                    | .20.20.113:5060'                                                                                 | - Wrong pas                                                              |                                                                          |                                                                                                    |                                                                                                    |             |  |
| ord                                                                                                    |                                                                                                    |                                                                                                  |                                                                          |                                                                          |                                                                                                    |                                                                                                    |             |  |
| ul*CLI>                                                                                                    |                                                                                                    |                                                                                                  |                                                                          |                                                                          |                                                                                                    |                                                                                                    |             |  |
| sconnected from As                                                                                                    | terisk server                                                                                                    |                                                                                                  |                                                                          |                                                                          |                                                                                                    |                                                                                                    |             |  |
| terisk cleanly end                                                                                                    | ing (0).                                                                                                    |                                                                                                  |                                                                          |                                                                          |                                                                                                    |                                                                                                    |             |  |
| ecuting last minut                                                                                                    | e cleanups                                                                                                    |                                                                                                  |                                                                          |                                                                          |                                                                                                    |                                                                                                    |             |  |
| ot@soul:~# vim /et                                                                                                    | c/asterisk/sip.conf                                                                                                    |                                                                                                  |                                                                          |                                                                          |                                                                                                    |                                                                                                    |             |  |
| ot@soul:~# asteris                                                                                                    | k -rvvvvvvvvvv                                                                                                    |                                                                                                  |                                                                          |                                                                          |                                                                                                    |                                                                                                    |             |  |
| terisk 11.8.0, Cop                                                                                                    | yright (C) 1999 - 2013 Digium, 1                                                                                                    | inc. and others.                                                                                 |                                                                          |                                                                          |                                                                                                    |                                                                                                    |             |  |
| eated by Mark Spen                                                                                                    | cer <markster@digium.com></markster@digium.com>                                                                                                    |                                                                                                  |                                                                          |                                                                          |                                                                                                    |                                                                                                    |             |  |
| erisk comes with                                                                                                    | ABSOLUTELY NO WARRANTY; type 'co                                                                                                    | ore show warranty'                                                                               | for detail                                                               | s.                                                                       |                                                                                                    |                                                                                                    |             |  |
| is is free softwar                                                                                                    | e, with components licensed unde                                                                                                    | r the GNU General                                                                                | Public                                                                   |                                                                          |                                                                                                    |                                                                                                    |             |  |
| ense version 2 an                                                                                                    | d other licenses; you are welcom                                                                                                    | me to redistribute                                                                               | it under                                                                 |                                                                          |                                                                                                    |                                                                                                    |             |  |
| tain conditions.                                                                                                    | Type 'core show license' for det                                                                                                    | ails.                                                                                            |                                                                          |                                                                          |                                                                                                    |                                                                                                    |             |  |
|                                                                                                    |                                                                                                    |                                                                                                  |                                                                          |                                                                          |                                                                                                    |                                                                                                    |             |  |
| inected to latoria                                                                                                    | 8.0 currently running on so                                                                                                    | 0u1 (pid = 3408)                                                                                 |                                                                          |                                                                          |                                                                                                    |                                                                                                    |             |  |
| il*CLI> sip show p                                                                                                    | eers                                                                                                    |                                                                                                  |                                                                          |                                                                          |                                                                                                    |                                                                                                    |             |  |
| ne/username                                                                                                    | Host                                                                                                    | Dyr                                                                                              | Forcerport                                                               | Comedia                                                                  | ACL Port                                                                                                    | Status                                                                                                    | Description |  |
| 1/ " 101"                                                                                                    | 20.20.20.3                                                                                                    |                                                                                                  | ies                                                                      | ies                                                                      | 20798                                                                                                    | UNREACHABLE                                                                                                    |             |  |
| 2/"102"                                                                                                    | 20.20.20.181                                                                                                    |                                                                                                  | No                                                                       | No                                                                       | 5122                                                                                                    | UNREACHABLE                                                                                                    |             |  |
| / "103"                                                                                                    | 20.20.20.198                                                                                                    |                                                                                                  | res                                                                      | res                                                                      | 5074                                                                                                    | UNREACHABLE                                                                                                    |             |  |
| /"104"                                                                                                    | (Unspecified)                                                                                                    |                                                                                                  | Ies                                                                      | ies                                                                      |                                                                                                    | UNKNOWN                                                                                                    |             |  |
| 5/"105"<br>./"105"                                                                                                    | (Unspecified)                                                                                                    |                                                                                                  | Yes                                                                      | Yes                                                                      |                                                                                                    | UNKNOWN                                                                                                    |             |  |
| b/"1Ub"                                                                                                    | (Unspecified)                                                                                                    |                                                                                                  | Yes                                                                      | Yes                                                                      |                                                                                                    | UNKNOWN                                                                                                    |             |  |
| //"1U/"<br>\/#400#                                                                                                    | (Unspecified)                                                                                                    |                                                                                                  | ies                                                                      | ies                                                                      |                                                                                                    | UNKNOWN                                                                                                    |             |  |
| 87                                                                                                    | Unsnechtled                                                                                                    |                                                                                                  | ies                                                                      | ies                                                                      |                                                                                                    | UNKNOWN                                                                                                    |             |  |
| /#100#                                                                                                    | (The second of the shi                                                                                                    |                                                                                                  |                                                                          | 57 ALL 107                                                               |                                                                                                    | TRATIFICATION                                                                                                    |             |  |
| 9/"109"<br>5/"110"                                                                                                    | (Unspecified)                                                                                                    |                                                                                                  | Yes                                                                      | IES V                                                                    |                                                                                                    | UNKNOWN                                                                                                    |             |  |
| 9/"109"<br>D/"110"                                                                                                    | (Unspecified)<br>(Unspecified)                                                                                                    |                                                                                                  | Yes<br>Ves                                                               | Yes                                                                      |                                                                                                    | UNKNOWN<br>UNKNOWN                                                                                                    |             |  |
| 9/"109"<br>0/"110"<br>1/"111"                                                                                                    | (Unspecified)<br>(Unspecified)<br>(Unspecified)<br>(Unspecified)                                                                                                    |                                                                                                  | Yes<br>Yes<br>Yes                                                        | Yes<br>Yes                                                               |                                                                                                    | UNKNOWN<br>UNKNOWN<br>UNKNOWN                                                                                                    |             |  |
| 5/ 100/<br>9/"109"<br>1/"110"<br>1/"111"<br>\$/"112"                                                                                                    | (Unspecified)<br>(Unspecified)<br>(Unspecified)<br>(Unspecified)<br>(Unspecified)                                                                                                    |                                                                                                  | Yes<br>Yes<br>Yes<br>Yes                                                 | Yes<br>Yes<br>Yes                                                        |                                                                                                    | UNKNOWN<br>UNKNOWN<br>UNKNOWN<br>UNKNOWN                                                                                                    |             |  |
| 9/"109"<br>0/"110"<br>1/"111"<br>2/"112"<br>3/"113"<br>4/"114"                                                                                                    | (Unspecified)<br>(Unspecified)<br>(Unspecified)<br>(Unspecified)<br>(Unspecified)<br>20.20.23.5                                                                                                    |                                                                                                  | Yes<br>Yes<br>Yes<br>Yes                                                 | Yes<br>Yes<br>Yes<br>Yes                                                 | 0<br>0<br>0<br>0                                                                                                    | UNKNOWN<br>UNKNOWN<br>UNKNOWN<br>UNKNOWN<br>UNKNOWN                                                                                                    |             |  |
| 0/ 100"<br>0/"110"<br>1/"111"<br>2/"112"<br>3/"113"<br>4/"114"<br>5/"115"                                                                                                    | (Unspecified)<br>(Unspecified)<br>(Unspecified)<br>(Unspecified)<br>(Unspecified)<br>20.20.20.236                                                                                                    |                                                                                                  | Yes<br>Yes<br>Yes<br>Yes<br>Yes                                          | Yes<br>Yes<br>Yes<br>Yes<br>Yes                                          | 0<br>0<br>0<br>10465<br>5064                                                                                           | UNKNOWN<br>UNKNOWN<br>UNKNOWN<br>UNKNOWN<br>UNKNOWN<br>UNREACHABLE                                                                                                    |             |  |
| 0/100"<br>0/"110"<br>1/"111"<br>2/"112"<br>3/"113"<br>4/"114"<br>5/"115"<br>("Jardal"                                                                                           | (Unspecified)<br>(Unspecified)<br>(Unspecified)<br>(Unspecified)<br>(Unspecified)<br>20.20.20.336<br>20.20.20.119<br>(Unspecified)                                                                                                    |                                                                                                  | Yes<br>Yes<br>Yes<br>Yes<br>Yes<br>Yes                                   | Yes<br>Yes<br>Yes<br>Yes<br>Yes<br>Yes                                   | 0<br>0<br>0<br>10465<br>5061                                                                                           | UNKNOWN<br>UNKNOWN<br>UNKNOWN<br>UNKNOWN<br>UNKNOWN<br>UNREACHABLE<br>UNREACHABLE                                                                                                    |             |  |
| 6/ 109"<br>0/"110"<br>1/"111"<br>2/"112"<br>3/"113"<br>4/"114"<br>5/"115"<br>/"Jardel"<br>0/2000                                                                                | (Unspecified)<br>(Unspecified)<br>(Unspecified)<br>(Unspecified)<br>(Unspecified)<br>20.20.20.236<br>20.20.20.119<br>(Unspecified)<br>(Unspecified)                                                                                                    |                                                                                                  | Yes<br>Yes<br>Yes<br>Yes<br>Yes<br>Yes<br>Yes                            | Yes<br>Yes<br>Yes<br>Yes<br>Yes<br>Yes<br>Yes                            | 0<br>0<br>0<br>10465<br>5061<br>0                                                                                      | UNKNOWN<br>UNKNOWN<br>UNKNOWN<br>UNKNOWN<br>UNREACHABLE<br>UNREACHABLE<br>UNREACHABLE<br>UNRENOWN                                                                                                    |             |  |
| 5/ 109"<br>9/"109"<br>0/"110"<br>1/"111"<br>2/"112"<br>3/"113"<br>4/"114"<br>5/"115"<br>/"Jardel"<br>b0/2000                                                                    | (Unspecified)<br>(Unspecified)<br>(Unspecified)<br>(Unspecified)<br>(Unspecified)<br>20.20.20.236<br>20.20.20.19<br>(Unspecified)<br>(Unspecified)<br>(Unspecified)                                                                                                    |                                                                                                  | Yes<br>Yes<br>Yes<br>Yes<br>Yes<br>Yes<br>No<br>Yes                      | Yes<br>Yes<br>Yes<br>Yes<br>Yes<br>Yes<br>No<br>Yes                      | 0<br>0<br>0<br>10465<br>5061<br>0<br>0                                                                                 | UNENOUN<br>UNENOUN<br>UNENOUN<br>UNENOUN<br>UNEE ACHABLE<br>UNEE ACHABLE<br>UNENOUN<br>UNENOUN<br>UNENOUN                                                                                                    |             |  |
| )/"109"<br>)/"110"<br>1/"111"<br>2/"112"<br>3/"113"<br>3/"113"<br>3/"113"<br>3/"115"<br>("Jardel"<br>0/2000<br>0/2000<br>("Elivania"                                            | (Unspecified)<br>(Unspecified)<br>(Unspecified)<br>(Unspecified)<br>(Unspecified)<br>20.20.20.336<br>20.20.20.119<br>(Unspecified)<br>(Unspecified)<br>(Unspecified)                                                                                                    |                                                                                                  | Yes<br>Yes<br>Yes<br>Yes<br>Yes<br>Yes<br>Yes<br>Yes<br>Yes              | Yes<br>Yes<br>Yes<br>Yes<br>Yes<br>Yes<br>No<br>Yes                      | 0<br>0<br>0<br>10465<br>5061<br>0<br>0<br>0                                                                            | UNENOIN<br>UNENOIN<br>UNENOIN<br>UNENOIN<br>UNEACHABLE<br>UNEACHABLE<br>UNENOIN<br>UNENOIN<br>UNENOIN                                                                                                    |             |  |
| //100"<br>)/"110"<br>1/"111"<br>//"112"<br>3/"113"<br>3/"113"<br>3/"113"<br>3/"113"<br>3/"115"<br>/"Jardel"<br>30/2000<br>/"Elivania"<br>/"Leidi"                               | (Unspecified)<br>(Unspecified)<br>(Unspecified)<br>(Unspecified)<br>(Unspecified)<br>20.20.20.236<br>20.20.20.119<br>(Unspecified)<br>(Unspecified)<br>(Unspecified)<br>(Unspecified)<br>(Unspecified)                                                                         |                                                                                                  | Yes<br>Yes<br>Yes<br>Yes<br>Yes<br>Yes<br>Yes<br>No<br>Yes<br>Yes<br>Yes | Yes<br>Yes<br>Yes<br>Yes<br>Yes<br>Yes<br>Yes<br>Yes<br>Yes              | 0<br>0<br>0<br>10465<br>5061<br>0<br>0<br>0                                                                            | UNKNOWN<br>UNKNOWN<br>UNKNOWN<br>UNKNOWN<br>UNRE ACHABLE<br>UNKNOWN<br>UNKNOWN<br>UNKNOWN<br>UNKNOWN<br>UNKNOWN                                                                                                    |             |  |
| 0/100"<br>9/m100"<br>0/"110"<br>1/"111"<br>2/"112"<br>3/"113"<br>4/"114"<br>5/"115"<br>6/"3arde1"<br>00/2000<br>("Filvania"<br>"'Leivaia"<br>("Filoa P!"<br>("Filoa P!"         | (Unspecified)<br>(Unspecified)<br>(Unspecified)<br>(Unspecified)<br>(Unspecified)<br>20.20.20.236<br>20.20.20.19<br>(Unspecified)<br>(Unspecified)<br>(Unspecified)<br>(Unspecified)<br>(Unspecified)<br>(Unspecified)                                                         |                                                                                                  | Yes<br>Yes<br>Yes<br>Yes<br>Yes<br>Yes<br>No<br>Yes<br>Yes<br>Yes        | Yes<br>Yes<br>Yes<br>Yes<br>Yes<br>Yes<br>No<br>Yes<br>Yes<br>Yes<br>Yes | 0<br>0<br>0<br>10465<br>5061<br>0<br>0<br>0<br>0<br>0                                                                  | UNENOUN<br>UNENOUN<br>UNENOUN<br>UNENOUN<br>UNE ACHABLE<br>UNE ACHABLE<br>UNENOUN<br>UNENOUN<br>UNENOUN<br>UNENOUN<br>UNENOUN                                                                                                    |             |  |
| 0/"109"<br>0/"110"<br>1/"111"<br>2/"112"<br>2/"112"<br>3/"113"<br>4/"114"<br>5/"115"<br>/"Jardel"<br>00/2000<br>/"Elivania"<br>/"Estoque"<br>/"Estoque"                         | (Unspecified)<br>(Unspecified)<br>(Unspecified)<br>(Unspecified)<br>(Unspecified)<br>20.20.20.236<br>20.20.20.19<br>(Unspecified)<br>(Unspecified)<br>(Unspecified)<br>(Unspecified)<br>(Unspecified)<br>(Unspecified)<br>(Unspecified)<br>(Unspecified)                       |                                                                                                  | Yes<br>Yes<br>Yes<br>Yes<br>Yes<br>Yes<br>Yes<br>Yes<br>Yes<br>Yes       | Yes<br>Yes<br>Yes<br>Yes<br>Yes<br>Yes<br>Yes<br>Yes<br>Yes<br>Yes       | 0<br>0<br>0<br>10465<br>5061<br>0<br>0<br>0<br>0<br>0<br>0                                                             | UNENCOM<br>UNENCOM<br>UNENCOM<br>UNENCOM<br>UNER ACHABLE<br>UNENCOM<br>UNENCOM<br>UNENCOM<br>UNENCOM<br>UNENCOM<br>UNENCOM                                                                                                    |             |  |
| 5, 3, 30, 30, 30, 30, 30, 30, 30, 30, 30,                                                                                                    | (Unspecified)<br>(Unspecified)<br>(Unspecified)<br>(Unspecified)<br>(Unspecified)<br>20.20.20.236<br>20.20.20.19<br>(Unspecified)<br>(Unspecified)<br>(Unspecified)<br>(Unspecified)<br>(Unspecified)<br>(Unspecified)<br>(Unspecified)<br>20.20.20.113                        | ט<br>ס<br>ס<br>ס<br>ס<br>ט<br>ט<br>ט<br>ט<br>ט<br>ט<br>ט<br>ט<br>ט<br>ט<br>ט<br>ט<br>ט<br>ט<br>ט | Yes<br>Yes<br>Yes<br>Yes<br>Yes<br>Yes<br>Yes<br>Yes<br>Yes<br>Yes       | Yes<br>Yes<br>Yes<br>Yes<br>Yes<br>Yes<br>Yes<br>Yes<br>Yes<br>Yes       | 0<br>0<br>0<br>10465<br>5061<br>0<br>0<br>0<br>0<br>0<br>0<br>0<br>0<br>0<br>0<br>0<br>0<br>0<br>0<br>0<br>0<br>0<br>0 | UNENDOWN<br>UNENDOWN<br>UNENDOWN<br>UNERACHABLE<br>UNERACHABLE<br>UNERACHABLE<br>UNENDOWN<br>UNENDOWN<br>UNENDOWN<br>UNENDOWN<br>UNENDOWN<br>UNENDOWN<br>UNENDOWN                                                                               |             |  |
| 00/100"<br>10/"110"<br>1/"111"<br>2/"112"<br>3/"113"<br>3/"113"<br>3/"115"<br>/"Jardel"<br>00/2000<br>/"Elivana"<br>/"Loja P1"<br>/"Estoque"<br>/"Z5"<br>00/4000<br>00/5000<br> | <pre>(Unspecified)<br/>(Unspecified)<br/>(Unspecified)<br/>(Unspecified)<br/>(Unspecified)<br/>20.20.20.236<br/>20.20.20.19<br/>(Unspecified)<br/>(Unspecified)<br/>(Unspecified)<br/>(Unspecified)<br/>(Unspecified)<br/>(Unspecified)<br/>20.20.20.113<br/>20.20.20.29</pre> | 0<br>0<br>0<br>0<br>0<br>0<br>0<br>0<br>0<br>0<br>0<br>0<br>0<br>0<br>0<br>0<br>0<br>0<br>0      | Yes<br>Yes<br>Yes<br>Yes<br>Yes<br>Yes<br>Yes<br>Yes<br>Yes<br>Yes       | Yes<br>Yes<br>Yes<br>Yes<br>Yes<br>Yes<br>Yes<br>Yes<br>Yes<br>Yes       | 0<br>0<br>0<br>10465<br>5061<br>0<br>0<br>0<br>0<br>0<br>0<br>0<br>0<br>0<br>0<br>0<br>0<br>0<br>0<br>0<br>0<br>0<br>0 | UNENOON<br>UNENOON<br>UNENOON<br>UNENOON<br>UNENOON<br>UNERACHABLE<br>UNERACHABLE<br>UNERACHABLE<br>UNENOON<br>UNENOON<br>UNENOON<br>UNENOON<br>UNENOON<br>UNENOON<br>UNENOON<br>UNENOON<br>UNENOON<br>UNENOON<br>UNENOON<br>UNENOON<br>UNENOON |             |  |

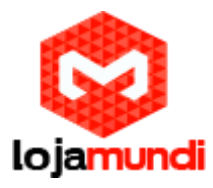

 $5^{o}$ - Iremos em cada porta FXO, para estarmos configurando, cancelando echo, e

detecção de caller id.

Vá em: Trunk → Trunk

Faça conforme a imagem abaixo:

Esse procedimento dever ser feito em todas as portas FXO.

| 🗋 VoIP Gateway | ×                |                    |                    | Section 1              | -    |                       |                          | - 0 |
|----------------|------------------|--------------------|--------------------|------------------------|------|-----------------------|--------------------------|-----|
| C 🖬 🗋 20.20.:  | 20.113/frame.    | htm                |                    |                        |      |                       |                          | 5   |
| Welcome a      | admin            |                    |                    |                        |      |                       | Q Info   Reboot   Logout |     |
| Basic          | Trunk            | Routing            | Advanced           | Call Status            | Logs | Tools                 |                          |     |
|                | ber <u>Trunk</u> |                    |                    |                        |      |                       |                          |     |
| -              |                  |                    |                    |                        |      |                       |                          |     |
|                |                  | Trunk ID           |                    | FXO-1                  |      |                       |                          |     |
|                |                  | Phone number       |                    | 8000                   |      |                       |                          |     |
|                |                  | Display name       |                    |                        |      |                       |                          |     |
|                |                  | Local SIP port     |                    | 0                      |      |                       |                          |     |
|                |                  | Registration       |                    |                        |      |                       |                          |     |
|                |                  | Password           |                    |                        |      |                       |                          |     |
|                |                  | Inbound handle     |                    | Binding                |      |                       |                          |     |
|                |                  | Number             |                    | 4000                   |      |                       |                          |     |
|                |                  | RFC6913            |                    |                        |      |                       |                          |     |
|                |                  | Registration subso | ription            | • ₹}                   |      |                       |                          |     |
|                |                  |                    |                    | <u> </u>               |      |                       |                          |     |
|                |                  | Polarity reverse   | d signal detection | Caller ID detection    | ĺ    | Outgoing call barring |                          |     |
|                |                  | 🕑 Echo cancellati  | on                 | 🔲 Connect signal delay | (    | Permanent recording   |                          |     |
|                |                  | ~                  |                    | Save                   |      |                       |                          |     |
|                |                  | ប                  |                    |                        |      |                       |                          |     |
|                |                  |                    |                    |                        |      |                       |                          |     |

**6** <sup>o</sup> - Agora criaremos a nossa rota de saída e de entrada no Realtone, isso para ele conseguir efetuar e receber chamadas.

Então vá em: Routing  $\rightarrow$  Digit map

Apague tudo e salve. Ficará dessa forma:

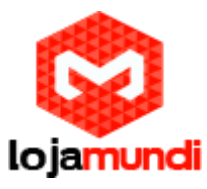

| Ser D Vo | oIP Gateway       | ×                       | the second second second | and the restorements | 10 million (10 million |      |       |                          |     |
|----------|-------------------|-------------------------|--------------------------|----------------------|------------------------|------|-------|--------------------------|-----|
| ← ⇒ C    | <b>fi</b> 20.20.2 | 2 <b>0.113</b> /frame.h | tm                       |                      |                        |      |       |                          | ☆ = |
|          | Welcome a         | dmin                    |                          |                      |                        |      |       | Q Info   Reboot   Logout |     |
|          | Basic             | Trunk                   | Routing                  | Advanced             | Call Status            | Logs | Tools |                          |     |
|          |                   | Digit map               |                          |                      |                        |      |       |                          |     |
|          |                   |                         | xT<br>x#<br>##<br>\$xx   |                      |                        |      |       |                          |     |
|          |                   |                         |                          |                      | Save                   |      |       |                          |     |

Agora iremos fazer a nossa rota, vá em "Routing Table":

Perceba a regra que foi criada:

| IP  | 20.20.2 | 0.154 | ROUTE | FXO       | 1   | (Regra | de saída)          |
|-----|---------|-------|-------|-----------|-----|--------|--------------------|
| FXO | 8000    | ROUTE | IP    | 20.20.20. | .15 | 4:5060 | (Regra de entrada) |

Faça isso para as demais portas FXO, caso queira receber chamadas (IP x FXO) e caso queira realizar chamadas (FXO x IP).

| Welcome | admin     |                                            |                                                                                                    |            | Q Info   Reboot   Logout |
|---------|-----------|--------------------------------------------|----------------------------------------------------------------------------------------------------|------------|--------------------------|
| Basic   | Trunk     | Routing                                    | Advanced Call Status                                                                                                    | Logs Tools |                          |
|         | Digit map | <u>Routing table</u>                       | IP table                                                                                                    |            |                          |
|         |           | IP<br>FXQ<br>IP<br>FXQ<br>FXQ<br>IP<br>FXQ | 20.20.20.154         ROUTE         FXO         1           8000         ROUTE         IP         20.20.154/5060           20.20.20.154         ROUTE         IXO2.20.154/5060           20.20.20.154         ROUTE         IXO2.20.154/5060           20.20.20.154         ROUTE         IXO2.20.154/5060           20.20.20.154         ROUTE         IXO2.20.154/5060           20.20.20.154         ROUTE         IXO2.20.20.154/5060           20.20.20.154         ROUTE         IXO2.20.20.154/5060           20.20.20.154         ROUTE         IXO2.20.20.154/5060 |            | Ø                        |
|         |           |                                            | Save R                                                                                                    | efresh     |                          |

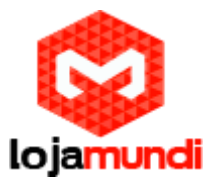

Criado a regra, será necessário fazer uma regra dentro do nosso astererisk, lembrando que estamos utilizando nesse procedimento o asterisk puro. Então entre dentro do: vim /etc/asterisk/extensions.conf

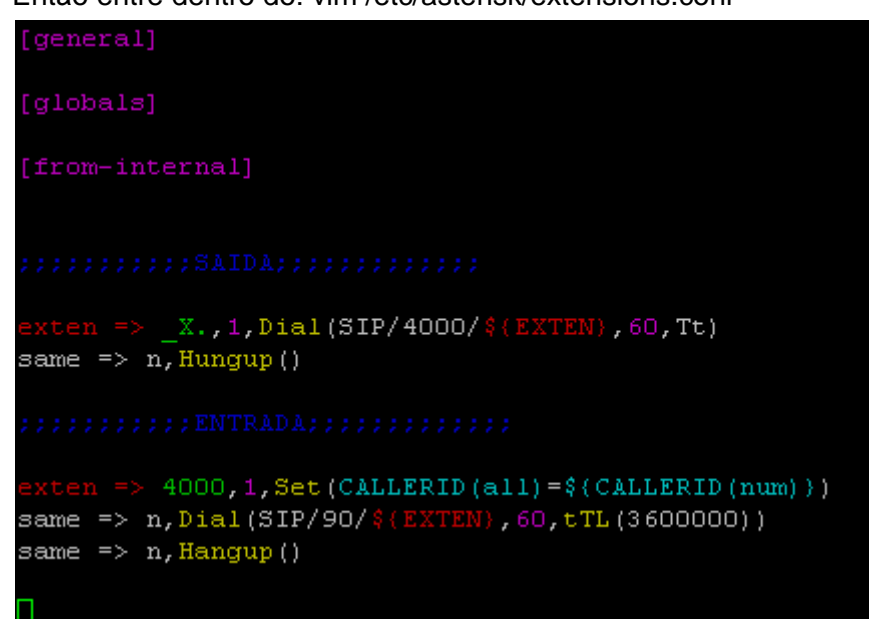

### Em saída:

Foi definido que qualquer número que for digitado irá sair pelo meu Synway que foi registrado com a conta SIP 4000.

#### Entrada:

Foi definido que tudo que chegar em minha conta 4000, que está registrada ao Gateway irá encaminhar para o ramal 90.

**Obs:** Lembre-se que tudo que é feito no asterisk, tem que dar um reload para as alterações serem escritas.

Tudo Pronto! Até o próximo tutorial.